#### Dirección Económico Financiera

### **GUIA PARA REGISTRAR AUTOFACTURAS**

### ¿Cuándo se debe expedir una autofactura?

Al registrar el Justificante de Gastos se debe expedir también una autofactura UNICAMENTE cuando tengamos los siguientes:

- Gastos <u>correspondientes a prestaciones de servicios a la Universidad de operadores NO</u> <u>intracomunitarios</u>. Correspondería a aquellos justificantes del gasto relativos a servicios realizados por un tercero con domicilio fuera de la UNIÓN EUROPEA (también residentes en Canarias, Ceuta y Melilla ya que estos territorios se consideran excluidos de la Unión a efectos del Impuesto).

- <u>Gastos de compras de bienes a un proveedor con N.I.F. español de no establecido (comienza</u> <u>por N)</u> y que en la factura señala algo similar a "esta venta está sujeta al IVA español y el sujeto pasivo es el destinatario de los bienes por inversión del sujeto pasivo"

- Las <u>ejecuciones de obra que contrate la Universidad a un empresario o profesional y</u> que tengan por objeto la urbanización de terrenos o la construcción o rehabilitación de edificaciones.

### ¿Qué es una autofactura?

Estas operaciones se deberán documentar mediante una autofactura, expedida por la propia Universidad, que contenga la liquidación del impuesto y los demás requisitos de las facturas. En esa autofactura constará como expedidor la Universidad, pero también deberán figurar los datos del proveedor real del servicio no establecido. Esta autofactura, tendrá la consideración de factura emitida, así como de factura recibida a efectos del ejercicio del derecho a deducción (en función del programa al que se afecte el gasto que supone). Esto significa que excepto si se trata de servicios de investigación, el gasto presupuestario va a ser mayor que el que se recoge en la factura del proveedor.

### Ejemplos

A continuación, se enuncian una serie de ejemplos en los que la factura del proveedor no incluye IVA de ninguna clase, y la Universidad debe realizar una autofactura, auto-repercutiéndose el tipo correspondiente de I.V.A. concepto **391001 (IVA REPERCUTIDO)** sobre la base imponible.

-Una empresa con sede en México presta servicios de consultoría a la Universidad.

-Un profesional con sede en Uruguay realiza servicios de traducción para un proyecto de investigación de la Universidad.

-Una profesional con sede en Argentina, confecciona una base de datos para el trabajo de investigación de un profesor de la Universidad.

#### Dirección Económico Financiera

-Se adquiere una licencia de un programa informático de uso general a una empresa con sede en EEUU.

-Un empresario con sede en Canadá, que presta el servicio de mantenimiento a distancia de programas y de equipos informáticos a la Universidad.

-Se contrata la publicidad de grados y posgrados de la Universidad a través de Yahoo! que tiene su establecimiento en EEUU.

En todos estos ejemplos, las empresas o profesionales que presten los servicios facturarán sin IVA, y la Universidad deberá realizar una autofactura, repercutiéndose un 21% de IVA (regla general) sobre la base imponible de la factura del proveedor, con derecho a la deducción que corresponda en función del programa al que se impute el gasto.

### PROCEDIMIENTO DE REGISTRO DEL JUSTIFICANTE DE GASTOS Y EMISIÓN DE AUTOFACTURA EN UNIVERSITAS XXI

*El procedimiento es muy sencillo*. Nos encontramos, por ejemplo, ante una factura que nos remite un proveedor de SERVICIOS DE ASESORAMIENTO PARA EL DISEÑO DE UNA APLICACIÓN INFORMÁTICA de EEUU., que va a ser utilizado tanto para la docencia como para la investigación.

| stificante del gasto                        | 1000                      |                        |                    |                |
|---------------------------------------------|---------------------------|------------------------|--------------------|----------------|
| neral <u>A</u> dministración A <u>v</u> uda |                           |                        |                    |                |
|                                             |                           |                        |                    |                |
| Otros Datos Investigad                      | ción Elementos            | <u>C</u> onformidad of | de Factura         | Documentación  |
| General Administrativo                      | Económico Datos F         | iscales <u>A</u> grupa | aciones            | Imputación Pag |
|                                             |                           |                        |                    |                |
| Número de registro ju                       | stificante: 2017/00       | 0000017763             |                    |                |
| Descripción                                 | RVICIO DE ASESORAMIENTO D | ISEÑO APLICACIÓN INF   | ORMÁTICA.          |                |
|                                             |                           |                        |                    |                |
| Grupo de Usuario: SE                        | RVICIO DE INFORMATICA     | Fecha emisión :        | 14/06/2017         | □ RECC         |
| N.I.F. / C.I.F                              | 841455437                 | Del: 0 EDUC            | CAUSE.EDU          |                |
|                                             |                           |                        |                    |                |
| Número serie :                              | Número ju                 | ustificante / factura  | (303) 449-4        | 805            |
| Municipio emisión:                          |                           |                        |                    |                |
| Carácter justificante del                   | gasto                     |                        |                    |                |
| Original                                    | Factura Agente de adua    | nas:                   |                    |                |
| C Duplicado                                 | Razón emisión duplicad    | lo:                    |                    |                |
| Cargo Interno                               | Cargo interno:            |                        |                    |                |
| O Interno                                   |                           |                        |                    |                |
| C Agente de aduanas                         | Factura de la compra:     |                        |                    |                |
| C Rectificativa                             | Fact. R                   | ectificada:            |                    |                |
| Abonar / Rect. Negati                       | va                        | Ver A                  | bonos / Fact. Rect | tificativas    |
| Asociado a factura                          |                           |                        |                    |                |
| Normal                                      |                           | Histórico              | 🗌 Detallar         | por líneas     |
| O Simplificada sin NIE o                    | de la Universidad         | PGEFE                  |                    | 0              |
|                                             | de la Universidad         |                        | Nº líneas:         | 0              |
| C Simplificada con NIE                      | de la Universidad         | SE                     |                    |                |

#### Dirección Económico Financiera

 Se realiza el JJGG de la factura indicando el importe neto de la factura, por ejemplo 35,71€, y marcando el IVA al 21%. Luego se marca el importe de otra retención (descuento) 21%. Es decir, el importe IVA y el importe de otra retención debe ser la misma cantidad. Se marcará el porcentaje de prorrata que corresponda en el ejercicio correspondiente (en el ejemplo 16%, ya que corresponde a gastos comunes de docencia e investigación). Importante. Se ha de marcar el check de Inv. del Sujeto Pasivo.

| ie <u>n</u> eral   Ad <u>m</u> inistrativo | <u>E</u> conómico Datos <u>F</u> iscales <u>A</u> grupaciones <u>I</u> mputación |
|--------------------------------------------|----------------------------------------------------------------------------------|
|                                            |                                                                                  |
| C <u>o</u> nsultar Líneas                  | Nº unidades a las que hace referencia el justificante:                           |
| - Importe principal a introducir           |                                                                                  |
| Importe neto                               | Importe bruto 35.71                                                              |
| C Importe total                            | C Importe recargo                                                                |
| C Importe bruto                            | C Importe descuento                                                              |
|                                            | Importe neto 35,71                                                               |
| Importaciones                              |                                                                                  |
|                                            | Importe total 43,21                                                              |
|                                            | C Imp. Rtn. IRPF                                                                 |
|                                            | C Imp. Rtn IVA Intrac 0.00 @ %                                                   |
| 1                                          | C Imp. Otra Retención                                                            |
| VInv. del Sujeto Pasivo                    | Importe Retención 7,50                                                           |
| ⊂ Prorrata                                 | Líquido a pagar 35,71                                                            |
| Especial 16 %                              | IVA deducible 1.20                                                               |
|                                            |                                                                                  |

MARCAR CHECK DE INVERSION DEL SUJETO PASIVO

(\*) Para un mayor detalle consultar: nota\_explicativa\_marcar\_check\_inversion\_sujeto\_pasivo\_para\_SII

### Dirección Económico Financiera

 En la pestaña imputación, en el apartado de retenciones se añade el concepto 391001 (IVA REPERCUTIDO), con el importe de la retención 7,50€. El bloque APLICACIONES aparece automáticamente y el bloque IVA DEDUCIBLE se marcará el concepto 390001 (HACIENDA PÚBLICA IVA SOPORTADO), apareciendo el importe de forma automática.

| Justificante del gasto<br>General <u>A</u> dministración Ayuda        |                                                                                                    |
|-----------------------------------------------------------------------|----------------------------------------------------------------------------------------------------|
| Otros Datos   Investigación   Ele<br>General Administrativo Económico | ementos <u>C</u> onformidad de Factura Documen <u>t</u> ación<br>Datos Fiscales Agrupaciones Imputación Pago |
|                                                                       |                                                                                                    |
| Número de operación de imput                                          | tación: 2017/00024870                                                                                        |
| Imputar justificante                                                  | O No Imputar justificante                                                                                    |
| Fecha de imputación: 30/06/2017                                       | Ejercicio Aplicaciones: 2017 -                                                                               |
| Importe a Imputar IVA                                                 | Deducible Retenciones                                                                                        |
| 42,01                                                                 | 1.20 7.50                                                                                                    |
|                                                                       |                                                                                                    |
| 30.AA.64 121B 222.04                                                  | 42.01                                                                                                    |
| ê1                                                                    |                                                                                                    |
|                                                                       |                                                                                                    |
|                                                                       |                                                                                                    |
|                                                                       |                                                                                                    |
|                                                                       | IVA DEDUCIBLE                                                                                                |
| Orgánica Libre Descuento Imp                                          | orte                                                                                                    |
| 390001                                                                | <u>1.20</u>                                                                                                  |
| 2                                                                     | RETENCIONES                                                                                                  |
| Orgánica Libre Descuento Imp                                          | orte                                                                                                    |
| 391001                                                                | 7.50 m                                                                                                    |
| <u>A</u>                                                              | ▼                                                                                                    |
|                                                                       |                                                                                                    |
|                                                                       |                                                                                                    |

### Dirección Económico Financiera

3. Se guarda el justificante de gasto, y posteriormente vamos a la ficha general y generamos la autofactura.

| eneral Admi                                                                    | inistración                                                   | Ayuda                                              |                                   |                                                                            |                                                                            |             |            |        |
|--------------------------------------------------------------------------------|---------------------------------------------------------------|----------------------------------------------------|-----------------------------------|----------------------------------------------------------------------------|----------------------------------------------------------------------------|-------------|------------|--------|
| Guerder                                                                        |                                                               | Chi+G                                              |                                   |                                                                            |                                                                            |             |            |        |
| Guardar Ca                                                                     | me                                                            |                                                    |                                   | Elementos                                                                  | Conformidad                                                                | de Factura  | Document   | tación |
| Borrer                                                                         |                                                               |                                                    | conóm                             | ico   Dato                                                                 | s Fiscales Agrup                                                           | aciones     | Imputación | Pao    |
| Validar                                                                        |                                                               | C81+D                                              | _                                 |                                                                            | - 2 1 - 120-4-                                                             |             |            |        |
| Abono de Fi                                                                    | acturas / Rec                                                 | t. Negativa                                        | _                                 |                                                                            |                                                                            |             |            |        |
| Rectificar Ju                                                                  | ustificante                                                   |                                                    | de is                             | moutoción                                                                  | 2017/0002487                                                               | 0           | term 1     |        |
| Consultar ju                                                                   | stificante rect                                               | theado                                             | ae ii                             | inputation.                                                                | 201110002401                                                               | *           | Anular     |        |
| Consultar Ju                                                                   | usbficante rec                                                | tificative                                         | _                                 |                                                                            | <ul> <li>No imputer instificant</li> </ul>                                 | la.         | 100        |        |
| AutoFacture                                                                    | 5                                                             |                                                    |                                   |                                                                            | in para position                                                           |             |            |        |
| Recuperar                                                                      | Autofactura                                                   |                                                    | 0,06,20                           | 01:7                                                                       | Ejercicio Aplicaciones                                                     | 2017        |            |        |
| Conformidad                                                                    | d                                                             |                                                    |                                   | IVA Deducib                                                                | ole                                                                        | Retenciones | 5          |        |
| Histórico Gr                                                                   | rupo Usuarios                                                 | Corteith                                           |                                   |                                                                            | 1,20                                                                       |             | 7.50       |        |
|                                                                                |                                                               |                                                    |                                   |                                                                            |                                                                            |             |            |        |
| Imprimir                                                                       |                                                               | Crri+P                                             |                                   | APLICA                                                                     | CIONES                                                                     |             |            |        |
| Imprimir                                                                       | contraction over                                              | Ctrl+P                                             |                                   | APLICA                                                                     | CIONES                                                                     |             |            |        |
| Imprimie<br>Mostrar pres                                                       | sentación pre                                                 | Cri+P<br>siminar                                   | conón                             | APLICA<br>nica Impor                                                       | CONES<br>10                                                                |             | <b>• •</b> |        |
| Imprimier<br>Mostrar pres<br>Acta de Rec                                       | sentación pre<br>cepción                                      | Qrt+P<br>siminar                                   | conón<br>12.04                    | APLICA<br>nica Import                                                      | CIONES<br>10<br>12.01                                                      |             | <b>•</b>   |        |
| Imprimir<br>Mostrar pres<br>Acta de Rec<br>Autorización                        | sentación pre<br>cepción<br>n                                 | Qrt+P<br>eliminer                                  | 00000<br>22.04                    | APLICA<br>nica Impor                                                       | CIONES<br>10<br>12.01                                                      |             | <u> </u>   |        |
| Imprimir<br>Mostrar pres<br>Acto de Rec<br>Autorización<br>Memoria             | sentación pre<br>cepción<br>n                                 | Qr/+P<br>eliminer                                  | 00000<br>12.64                    | APLICA<br>nica Import<br>4                                                 | CIONES<br>10<br>12.01                                                      |             | <u>•</u> = |        |
| Imprimir<br>Mostrar prer<br>Acta de Rec<br>Autorización<br>Memoria<br>Salir    | stentación pre<br>cepción<br>n                                | Qri+P<br>diminar<br>Cri+S                          | 22.04                             | APLICA<br>nica Import<br>4                                                 | CIONES<br>10<br>12.01                                                      |             | <u>•</u>   |        |
| Imprimir<br>Mostrar pres<br>Acto de Rec<br>Autorización<br>Memoria<br>Salir    | sientación pre<br>cepción<br>n                                | Qri+P<br>diminar<br>Cri+S                          | 00m0n<br>22.04                    | APLICA                                                                     | CIONES<br>10<br>12.01                                                      |             | <u>•</u>   |        |
| Imprimir<br>Mostrar pres<br>Acta de Rec<br>Autorización<br>Memoria<br>Salir    | sientación pre<br>cepción<br>n                                | Qr/+P<br>eliminer<br>Cr/+S                         | 22.04                             | APUCA<br>nica Import<br>4                                                  | CIONES                                                                     |             | <u> </u>   |        |
| Imprimir<br>Mostrar pre<br>Acta de Rec<br>Autorización<br>Memoria<br>Salir     | sentación pre<br>copición<br>n                                | Cr1+P<br>eliminer<br>Cr1+S                         | 22.04                             | APLICA<br>nica Import<br>4                                                 | COMES                                                                      |             | *          |        |
| Imprimir<br>Mostrar pret<br>Acta de Rec<br>Autorización<br>Memoria<br>Selir    | sentación pre<br>copción<br>n                                 | Qrt+P<br>Alminer<br>Ort+S                          | 22.04                             | APLICA<br>nica Import<br>4                                                 |                                                                            |             | •          |        |
| Imprimir<br>Mostrar pret<br>Acta de Rec<br>Autorización<br>Memoria<br>Salir    | sentación pre<br>copción<br>n<br>Drg&nica Lit                 | CrI+S<br>CrI+S                                     | cuento                            | APLICA<br>mica Import<br>4<br>Import<br>IVA IDED                           | COMES<br>12.01<br>10<br>10<br>10<br>10<br>10<br>10<br>10<br>10<br>10       |             | *          |        |
| Imprimir<br>Mostrar pret<br>Acta de Rec<br>Autorosción<br>Memoria<br>Solr      | sentación pre<br>cepción<br>n<br>Drg&nica I a                 | Crrt+P<br>Iminar<br>Crrt+S<br>bre Des<br>3900      | cuento                            | APLICA<br>nica Import<br>4<br>WA DEC                                       |                                                                            |             | *          |        |
| Imprimir<br>Mostrar pres<br>Acta de Rec<br>Autorización<br>Memoria<br>Salr     | sentación pre<br>cepción<br>n<br>DrgBnice Lit                 | Cr1+P<br>eliminer<br>Cr1+S<br>bre Des<br>3900      | comón<br>22.04                    | APLICA<br>Import<br>A<br>Imports<br>Imports                                | CONES<br>10<br>12.01<br>10<br>10<br>10<br>10<br>10<br>10<br>10<br>10<br>10 |             | •          |        |
| Imprimir<br>Mastrar pres<br>Acta de Read<br>Autorización<br>Memoria<br>Salir   | sentación pre<br>cepción<br>n<br>Drgânica La                  | Cr1+P<br>Iminer<br>Cr1+S<br>bre Des<br>3900        | conór<br>2.04                     | APLICA<br>Import<br>WA DEC                                                 |                                                                            |             | *          |        |
| Imprimir<br>Mastrar pres<br>Autorización<br>Memoria<br>Salir                   | sentación pre<br>cepción<br>n<br>DrgBnice Lit                 | Carl+P<br>Iminar<br>Carl+S<br>bre Des<br>S900      | conón<br>22.04<br>cuento<br>201   | APLICA<br>Import<br>WA DED<br>Importe                                      | COMES                                                                      |             |            |        |
| Imprimie<br>Mastrar pres<br>Autorizsciór<br>Memoria<br>Sole                    | sentación pro<br>copción<br>n<br>Drgónica Li                  | Ctr1+P<br>eliminar<br>Ctr1+S<br>tree Des<br>3900   | conón<br>2.04<br>cuento<br>201    | APLICA<br>Import<br>WA DEC<br>Importe<br>1.20<br>RETEX                     |                                                                            |             |            |        |
| Imprimie<br>Mastrar pries<br>Acta de Read<br>Autorosciór<br>Memoria<br>Sole    | sentación pre<br>cepción<br>n<br>Drgônica Lit<br>Drgônica Lit | Ctrl+S<br>Ctrl+S<br>Des<br>3900<br>bre Des<br>3910 | comón<br>2.04<br>cuento<br>301    | APLICA<br>Import<br>A<br>Imports<br>Imports<br>RETEN<br>Imports<br>Imports | CIONES                                                                     |             |            |        |
| Imprimie<br>Mostrar pres<br>Acta de Red<br>Autorización<br>Memoria<br>Sale<br> | sentación pro<br>copción<br>n<br>Orgánica Li                  | Crrl+P<br>Isminar<br>Crrl+S<br>bra Des<br>5900     | countre<br>2.04<br>couento<br>301 | APLICA<br>Import<br>WA DEC<br>Importe<br>1.20<br>RETERN<br>Importe<br>7.50 | COMES                                                                      |             |            |        |

| eneral Administración Aysida                                                                          |                                                                          |                                             |
|----------------------------------------------------------------------------------------------------|--------------------------------------------------------------------------|---------------------------------------------|
| Guardar Coll+C<br>Guardar Como<br>Borner<br>Validar CatH                                              | Ejementos Conformidad de Factura<br>conómico Datos Eiscates Agrupaciones | Documentación<br>  jmputación   <u>P</u> ag |
| Abono de Facturas / Rect. Negativa                                                                    |                                                                          |                                             |
| Rectificar Justificante<br>Consultar justificante rectificado<br>Consultar Justificante rectificativo | icante: 2017/000000018084                                                |                                             |
| AutoFactura                                                                                           |                                                                          |                                             |
| Recuperer Autofacture                                                                                 | POS CENTRALES(D.E.F.) Fecha emisión : 14/96/2017                         | T RECC                                      |
| Conformidad                                                                                           | INISSA37     Delt 0 EDUCAUSE.EDU                                         |                                             |
| Histórico Grupo Usuarios Cart+t                                                                       |                                                                          |                                             |
| Acta de Recepción<br>Autorización<br>Memoria                                                          | lo<br>Factura Agente de aduanas                                          |                                             |
| Salir Clut+3                                                                                          | Razón emisión duplicado:                                                 |                                             |
| Cargo Interno<br>C Interno<br>C Agente de adiaanas<br>C Rectificativa<br>Abore/Rect Nege              | Cargo interno:                                                           | Rectificatives                              |
| F Asociado a factura                                                                                  | 10-00-01                                                                 |                                             |
| # Normal                                                                                              | F Histórico                                                              | flar por finecis                            |
|                                                                                                    | E POPPE                                                                  |                                             |
| C Simplificada sin NiF                                                                                | do El Universidad                                                        |                                             |

### Dirección Económico Financiera

Posteriormente aparece la siguiente pantalla.

| Autofactura Nº 201700000000293         Image: Constraint of the second second seco |
|----------------------------------------------------------------------------------------------------|
| General Administración Ayuda                                                                                                    |
| General   Económic   Fiscal                                                                                                    |
| Número de registro Autofactura: 201700000000293                                                                                                    |
| Descripción SERVICIO DE ASESORAMIENTO DISEÑO APLICACIÓN INFORMÁTICA.                                                                                                    |
| Fecha emisión:       14/06/2017       Fecha de entrada en el Registro:       30/06/2017                                                                                                    |
| Expedidor                                                                                                    |
| Destinatario                                                                                                    |
| Autofactura                                                                                                    |
| Número serie: Número Factura: 201700000000049                                                                                                    |
| Municipio emisión:                                                                                                    |
| Número Autofactura abonada:                                                                                                    |
|                                                                                                    |

4. En la ficha económico se volcará la siguiente información:

| General General | tura Nº 2017000000000293<br>Administración Ayuda<br>Económico   Fiscal |                        |           |                     |    |   |
|-----------------|------------------------------------------------------------------------|------------------------|-----------|---------------------|----|---|
| •               | Importe neto:                                                          | 35,71<br>7,50<br>43,21 | C % 21,00 |                     |    |   |
|                 | Importe líquido:                                                       | 43.21                  |           | Prorrata<br>General | 16 | • |
|                 |                                                                        |                        |           |                     |    |   |
|                 |                                                                        |                        |           |                     |    |   |

- Importe Neto 35,71€.
- Importe IVA 7,50€. Si el justificante de gasto tuviera líneas no se volcará ningún dato.
- Descuentos. En este tipo de facturas no se pueden registrar descuentos. Prorrata general (la que se haya indicado en el JJGG).

### Dirección Económico Financiera

5. Se marca la pestaña general, y luego se marca guardar.

| Guardar                        | Chit+G            |                                                         |
|--------------------------------|-------------------|---------------------------------------------------------|
| Abono Autofacture              | 1                 |                                                         |
| Recuperar Abono                | Autofactura       |                                                         |
| Hecuperar Autoria              | aura recinega     | actura: 201/00000000293                                 |
| Presentación pres<br>Imprimiz  | mmer<br>Ctri#P    | SERVICIO DE ASESORAMIENTO DISEÑO APLICACIÓN INFORMÁTICA |
| Sala                           | Ciri+S            | -                                                       |
| Autofactura                    | 58                | 028118029G Del: 0 UNIVERSIDAD CARLOS II DE MADRI        |
|                                | · · · · · · · · · | Número Factura                                          |
| Número serie                   |                   |                                                         |
| Número serie                   | der 1             |                                                         |
| Número serie<br>Municipio emis | ión               |                                                         |

Por último, si nos aparece esta pantalla, el proceso habrá sido correcto.

| Autofactura                                                     | X |
|-----------------------------------------------------------------|---|
| Lista de Incidencias                                            |   |
| La Autofactura Nº 201700000000293 se ha guardado correctamente. |   |
|                                                                 |   |
|                                                                 |   |
|                                                                 |   |
| <u>A</u> ceptar <u>P</u> resentación preliminar                 |   |

Se debe imprimir la autofactura (marcando general/imprimir), y se adjunta al documento contable.